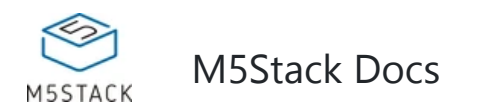

# FACES Kit

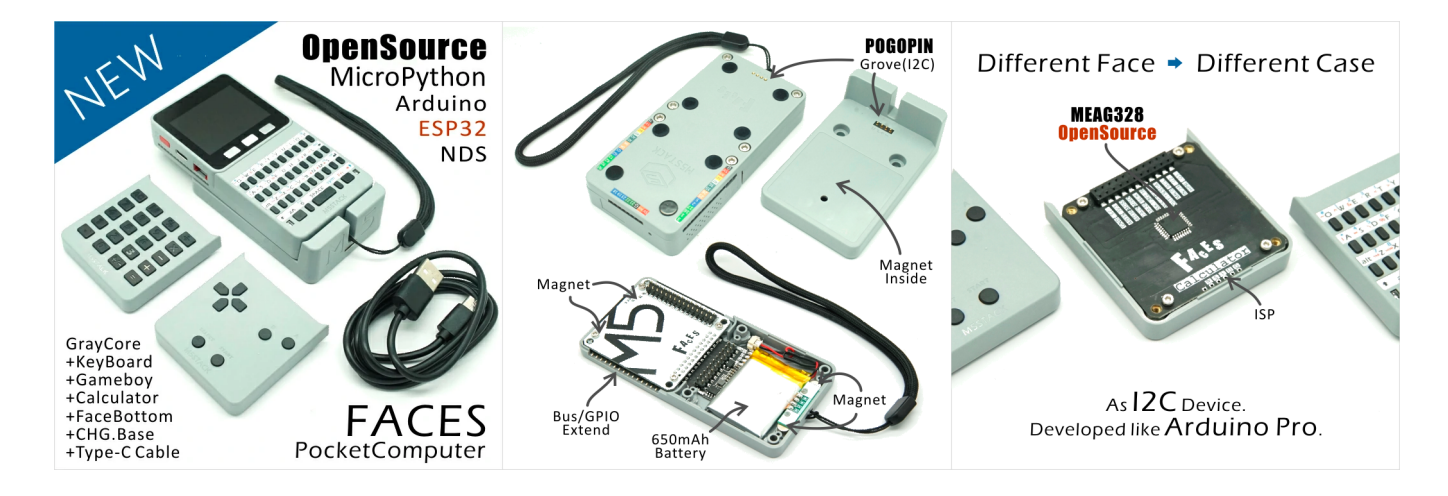

# Description

FACES Kit is a feast of functional panels containing the most commonly used panels and keyboards with

**MEGA328** processor inside. Communication protocol through IIC(0x08) as slave mode. With these 7 different panels, it will be very easy to support keyboard interaction with your M5Core.

#### GameBoy Keyboard

your up for some classic video games. GameBoy panel plus M5Core is the perfect combination. All you need to do is to upload an emulator onto the M5Stack and attach the GameBoy panel underneath. This is how it looks:

Download a gameboy game: https://docs.m5stack.com/#/en/quick\_start/faces/gameboy\_burn\_a\_nes\_game

*EasyLoader(Only available in win10 version)*: Click here to download the one-click writer of the case game program

1/7

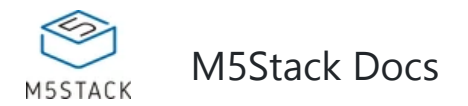

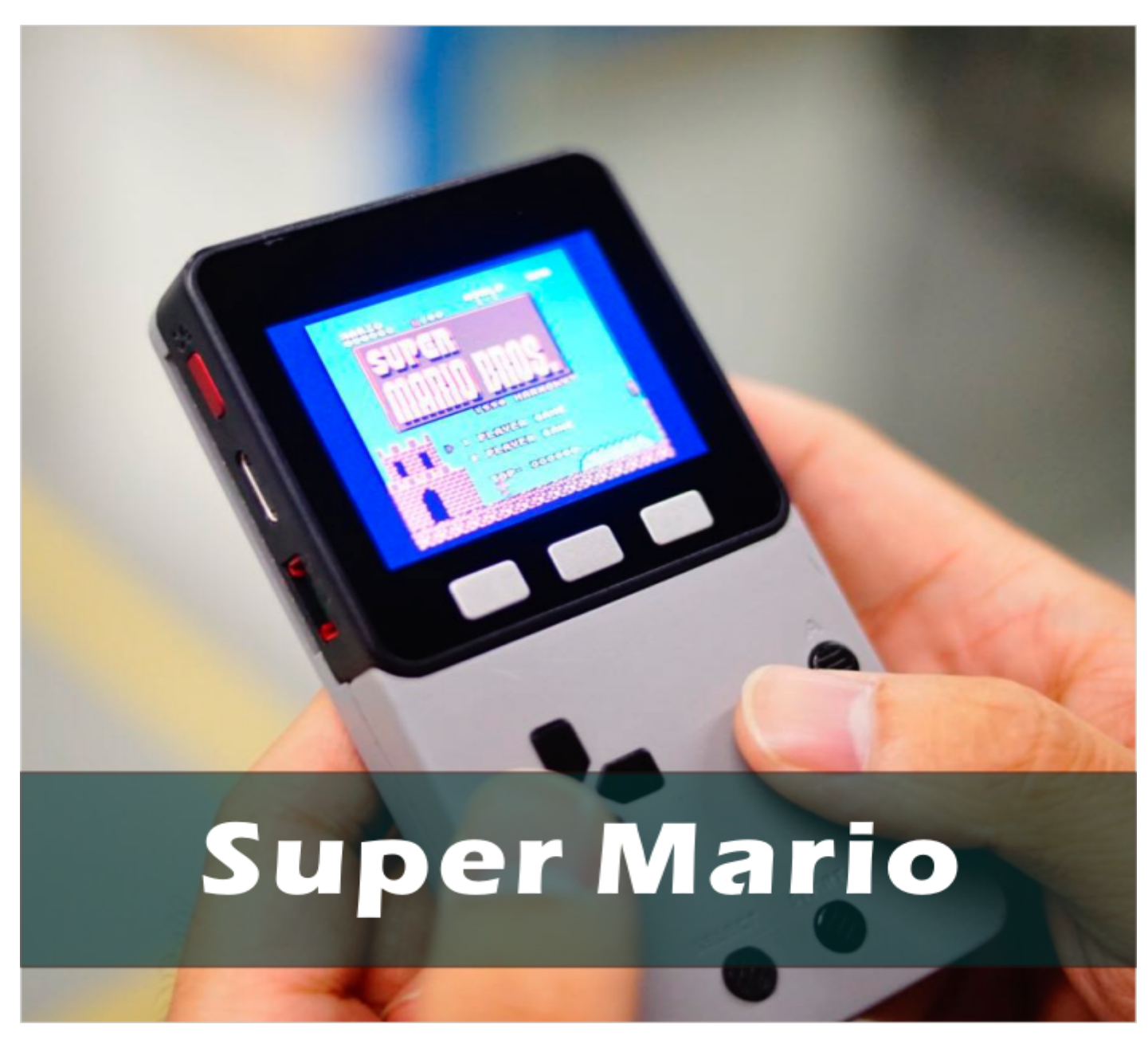

The other panels are Calculator, Keyboard, Encoder, Joystick, Fingerprint, RFID and QWERTY Keyboard.

To reduce the difficulty of disassembly when removing the replacement panel, it is recommended to remove the M5Core and then disassemble the panel.

#### **Calculator Keyboard**

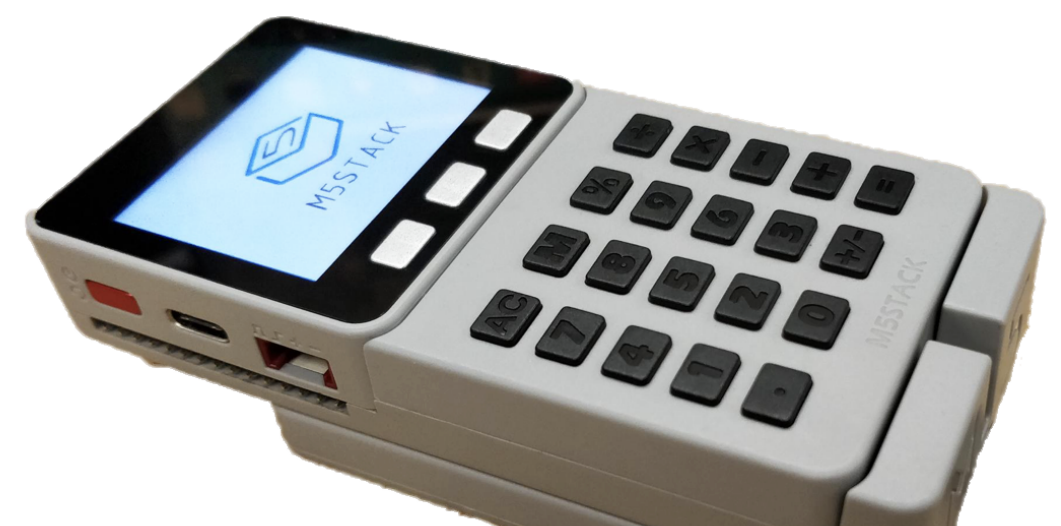

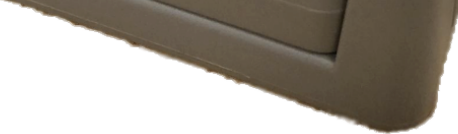

#### Key string values

Key AC M % 
$$\div$$
 0-9 X - + = +/-

Val A M % / 0-9 \* - + = `

Key Int Values (Int values are the ASCII value of each key)

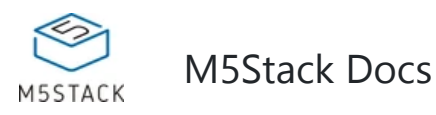

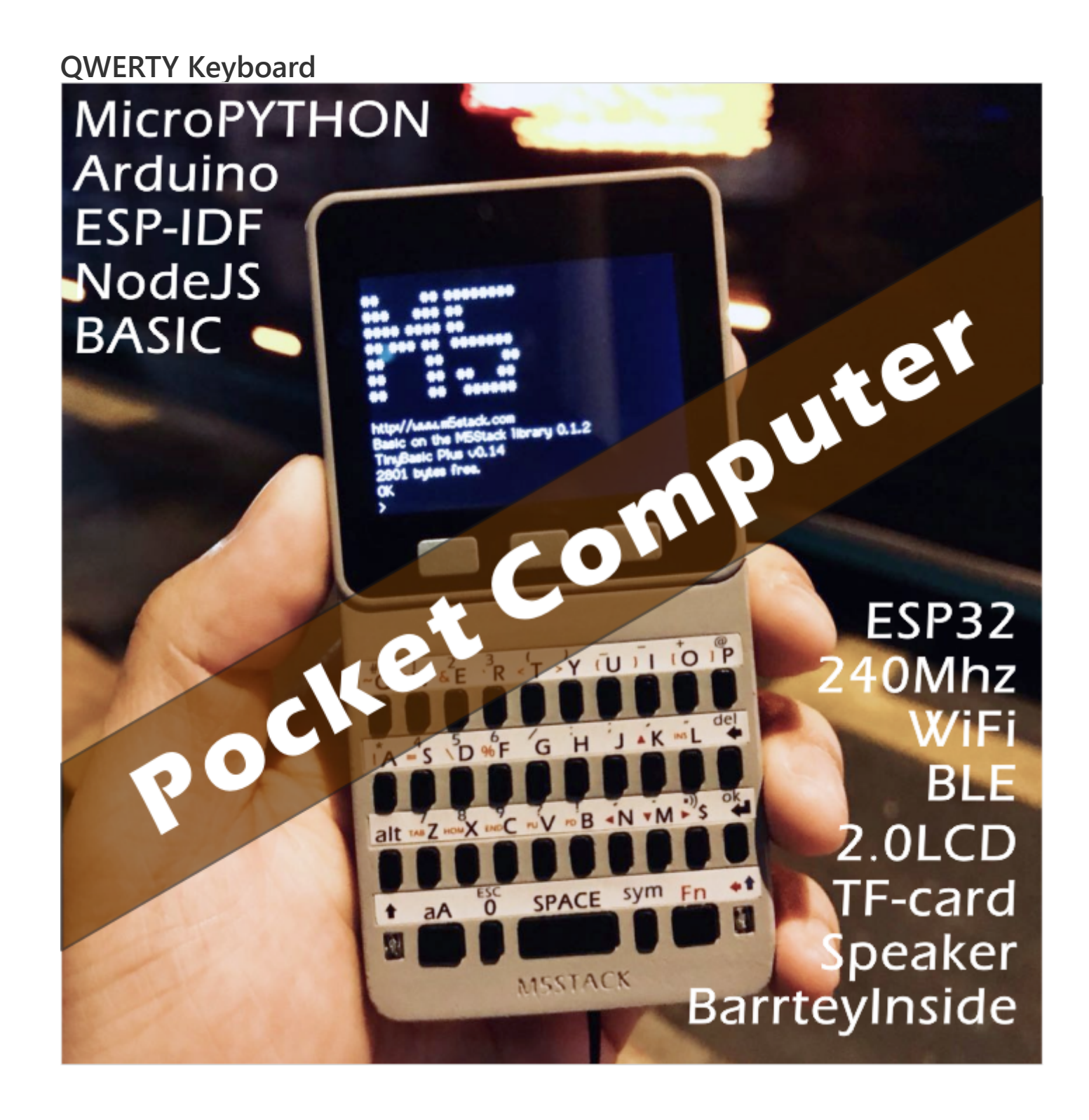

#### **FACE** Charger

Other than 3 functional panels, this development kit comes with more stuff like a charging base with Magnet and POGO pin connector.

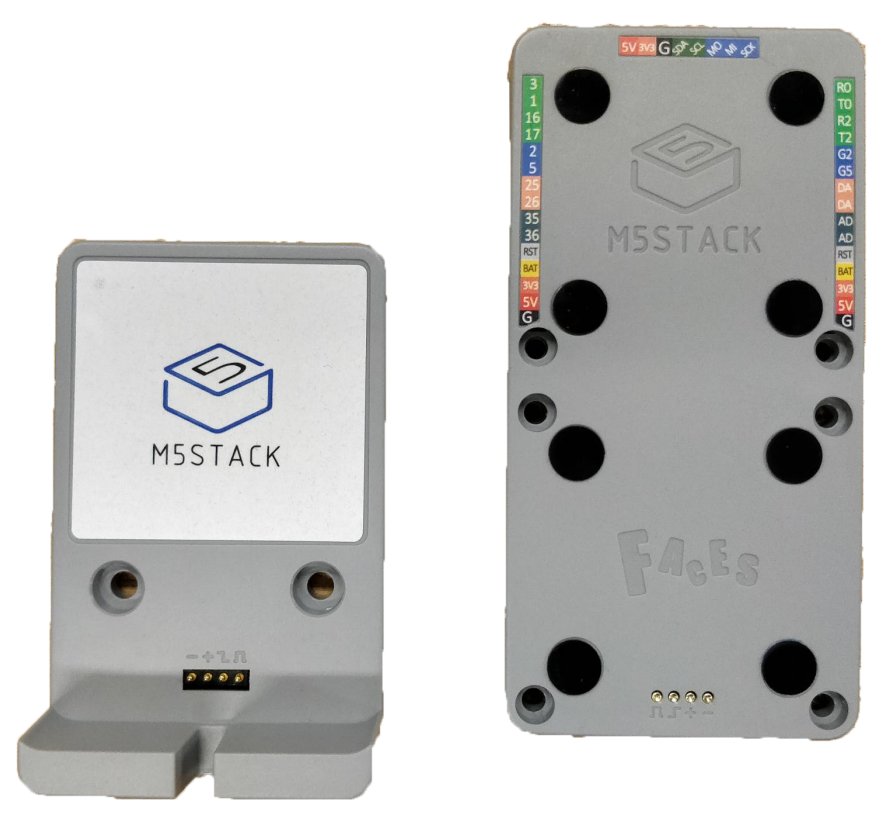

For more information on M5Stack series development board, please check the \*Gray Kit\*\*\*

Notice:

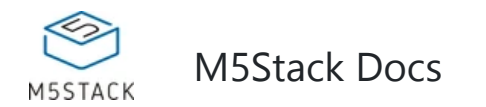

option will upgrade your M5Stack library to the latest version (after 0.2.8) to solve this problem.

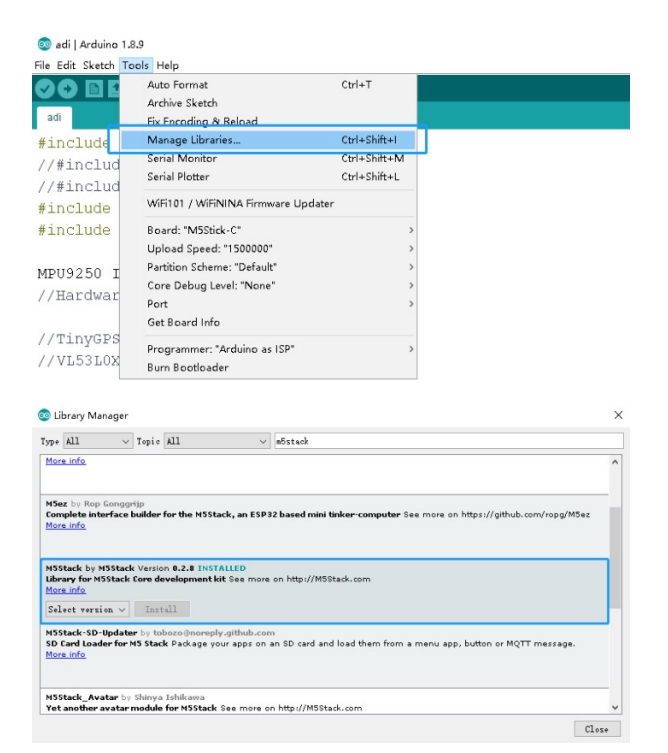

## **Product Features**

- 5V DC power supply
- USB Type-C
- ESP32-based
- Case Material: PC + ABS
- 16 MByte flash(old: 4 MByte flash)
- BMM150 + MPU6886
- Speaker, 3 Buttons, LCD(320\*240), 1 Reset
- 2.4G Antenna: Proant 440
- TF card slot (16G Maximum size)
- Battery Socket & 600 mAh Lipo Battery
- Extendable Pins & Holes
- Grove Port
- M-Bus Socket & Pins
- Development Platform UIFlow, MicroPython, Arduino
- Product Size: 108.2mm x 54.2mm x 18.7mm
- Product weight: 264.6g

## Include

- 1x GRAY
- 1x FACES Charger table
- 1x FACES sling
- 1x panel sticker
- 3x FACES Keyboard(GameBoy, Calculator, QWERTY)
- 10x Femal-male dupont
- 6x M3x10 screw
- 1x hexagon screw key
- 1x Type-C USB(100cm)

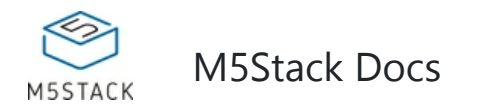

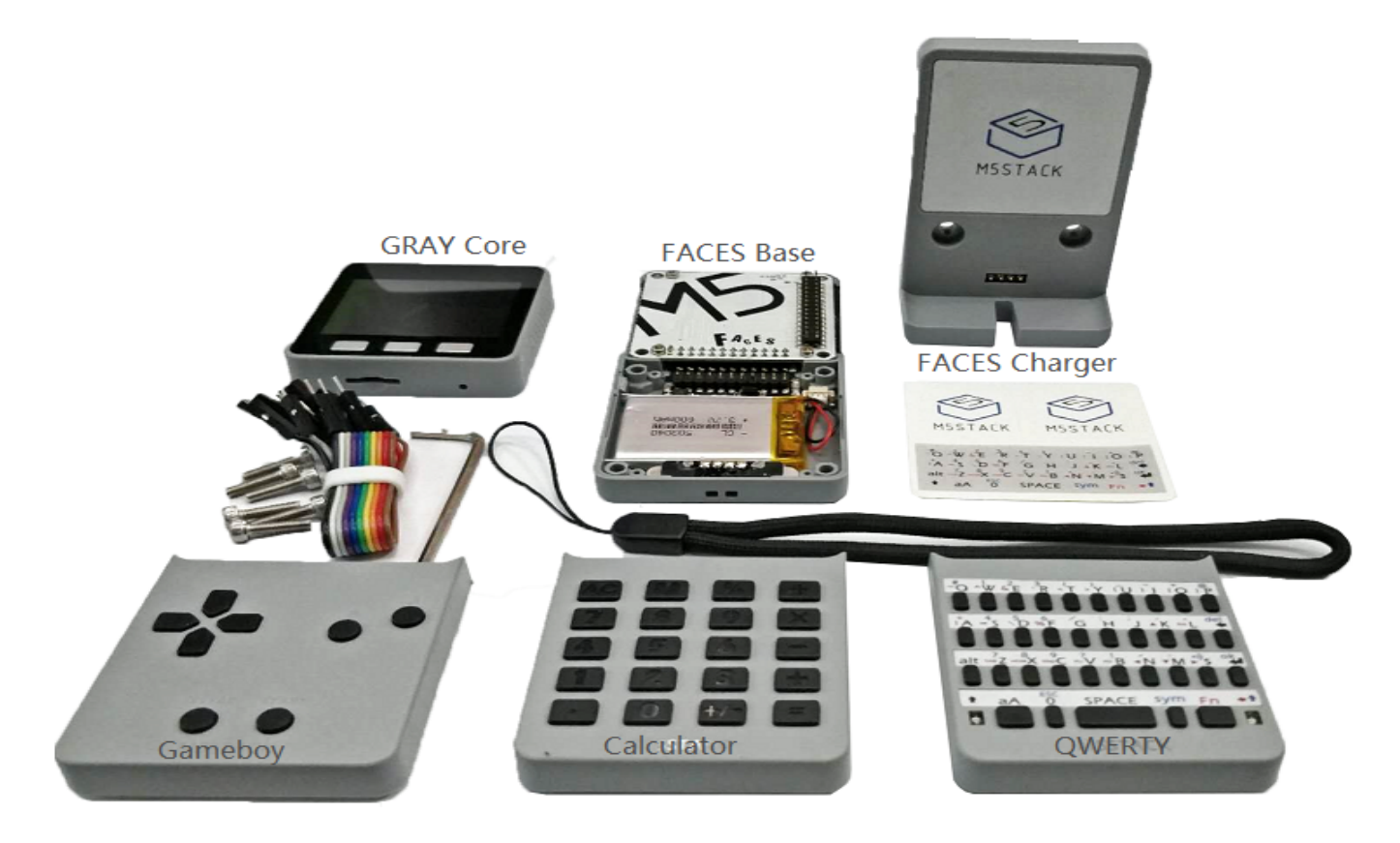

## EasyLoader

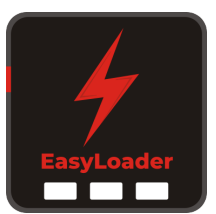

1.EasyLoader is a simple and fast program burner. Every product page in EasyLoader provides a product-related case program. It can be burned to the master through simple steps, and a series of function verification can be performed.(**Currently EasyLoader is only available for Windows OS**)

2.After downloading the software, double-click to run the application, connect the M5 device to the computer via the data cable, select the port parameters, and click **"Burn"** to start burning.

3. The CP210X (USB driver) needs to be installed before the EasyLoader is burned. Before

burning firmware for Faces, please click "Erase" for a memory erase.

# Version Change

| Release Date | Product Change         |
|--------------|------------------------|
| 2017.12      | Initial public release |

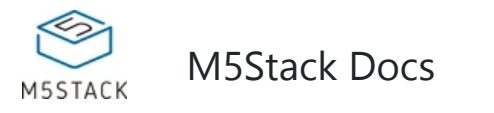

| 2019.6 | MPU9250 changed to MPU6886+BMM150 |
|--------|-----------------------------------|
| 2019.7 | TN screen changed to IPS screen   |

# PinMap

#### Mega328 ISP Download interface Pin foot definition

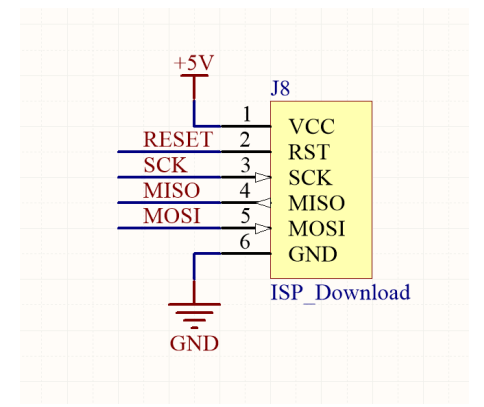

## Schematic

• Schematic

#### **Related Link**

- Datasheet
  - ESP32
  - MPU6886
  - BMM150
- Register Manual
  - IP5306

IP5306 charging/discharging, Voltage parameter

| charging            | discharging          |
|---------------------|----------------------|
| 0.00 ~ 3.40V -> 0%  | 4.20 ~ 4.07V -> 100% |
| 3.40 ~ 3.61V -> 25% | 4.07 ~ 3.81V -> 75%  |

| 3.61 ~ 3.88V -> 50% | 3.81 ~ 3.55V -> 50% |
|---------------------|---------------------|
| 3.88 ~ 4.12V -> 75% | 3.55 ~ 3.33V -> 25% |
| 4.12 ~ / -> 100%    | 3.33 ~ 0.00V -> 0%  |

# Example

#### • Example

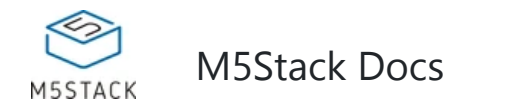

used for Uart. Correspondingly, most of the M5 Units have the Port with matched color to specify which port it should go in on the M5Core. Those port identifications are a convenience for UIFlow (Blockly) users. For advanced users ,you can do your own customization, since most of the PIN on ESP32 are remap-able. Unfortunatly, PortA(red) can not be used as analog read in. It refers to GPIO 21 & 22 from ESP32, which doesn't have AD channel alternatives:

- ADC1(8 channels atteched to GPIOs 32-39)
- ADC2(10 channels atteched to GPIOs 0, 2, 4, 12-15, 25-27)

To use AD read function : 1, Use Dupont cable refers to the pins on the side which can be used as an AD channel. 2, Get a M5GO bottom, which comes with a PortB. 3, Get a PbHUB and connect it with PortA, then you can have 6 PortBs. For more information about Pin assignment and Pin Remapping, Please refer to EPS32 Datasheet

Notice3: Face Kit factory test code

The error message displayed on the screen, is actually normal, it doesn't mean something wrong with the hardware, it means that the main.py file is missing, but you can add your own, don't worry.

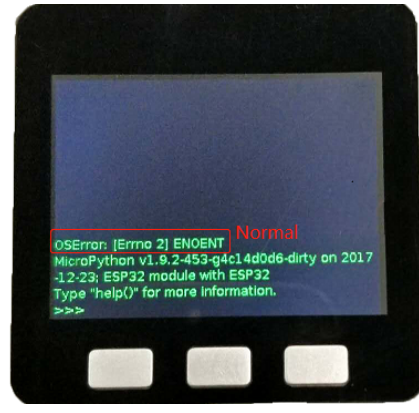

## User Work

- 2048 Game with FACES Kit- Video
- 2048 Game with FACES Kit- Source Code
- Faces Calculator in UiFlow- Video

7/7